## AlarmBiller – Multiple ways of looking up an Invoice

Last Modified on 10/24/2024 3:52 pm EDT

## In AlarmBiller, there are multiple ways of looking up an invoice by Invoice number.

1. Switch the search criteria from the top drop-down from customers to invoices (then type the invoice number and the Enter key):

| ABC Company |              |                       |                           | Customers Customer Search                                                      | port 🛃 🔹 🕞 Logout                                                                                                    |                                                                                                    |                                                                                                    | (➡ Logout                                                                                                    | •                                                                                                    |  |
|-------------|--------------|-----------------------|---------------------------|--------------------------------------------------------------------------------|----------------------------------------------------------------------------------------------------|----------------------------------------------------------------------------------------------------|----------------------------------------------------------------------------------------------------|----------------------------------------------------------------------------------------------------|----------------------------------------------------------------------------------------------------|--|
| rs Invoices | Payments     | RMR                   | Work                      | Customers                                                                      | 0                                                                                                    | rts                                                                                                    | Setup                                                                                                    | Accounting •                                                                                                    |                                                                                                    |  |
|             |              |                       |                           | Systems                                                                        | F                                                                                                    |                                                                                                    |                                                                                                    |                                                                                                    |                                                                                                    |  |
|             |              |                       |                           | Invoices<br>Credits                                                            |                                                                                                    |                                                                                                    |                                                                                                    |                                                                                                    |                                                                                                    |  |
|             | Notification | s to Proces           |                           | Payments<br>Proposals                                                          |                                                                                                    |                                                                                                    |                                                                                                    | Top # RMR By Iten                                                                                                    | m                                                                                                    |  |
|             |              |                       |                           | Work Orders                                                                    | •                                                                                                    |                                                                                                    |                                                                                                    | -                                                                                                    | ben test                                                                                                    |  |
|             |              |                       |                           | Forte Error Transactions: 0<br>Open Work Orders: 831<br>Open Appointments: 831 |                                                                                                    |                                                                                                    |                                                                                                    |                                                                                                    |                                                                                                    |  |
| e           | ers Invoices | ers Invoices Payments | ers Invoices Payments RMR | ers Invoices Payments RMR Work                                                 | Customers     Customers     Customers     Customers     Customers     Customers     Customers     Customers     Customers     Sites     Sites     Sites     Sites     Credits     Payments     Proposals     Work Orders     Forte Error Transaction:     0     poen Work Order:     Sites     Sites     Site | Customers     Customers     Customers     Customers     Customers     Customers     Customers     Customers     Sites     Systems     Invoices     Credits     Payments     Proposals     Vortifications to Process     Forte Fort Transactions: 0     Open Work Orders: 831     Open Applications: 15 | ers Invoices Payments RMR Work Customers Customers Search: name - customers  Sites Sites Sites Sites Sites Credits Payments Proposals Work Orders Proposals Work Orders  Forts Error Transactions: 0 Open Appdimment: 831 Open Appdimment: 831 Accepted Proposal: 15 | Customers     Customers     Customers | Customers Customers Customers Customers Customers Customers Customers Customers Customers Cite Sites Systems Credits Payments Proposals Forte Error Transactions: Open Work Orders: B1 Open Applitment: B1 Customer B1 Customer B1 Custom |  |

2. From the customer page under Invoices tab.

a. If the invoice is paid or \$0.00, the Show All Invoices option needs to be enabled.

b. The filter option (funnel icon) can be used to filter for exact invoice number.

| 5775 Joy Rd<br>Canton, Mi<br>Phone: (99<br>Cell:<br>Email: just<br>Customer<br>Salespe | t<br>18188<br>9) 999-8521<br>.a.test@gm.99.ail.com<br>Type: COMMERCIAL<br>rson: Test Tech | L.                                                            | Status:<br>Priority:<br>Customer Since:<br>Last Statement:<br>Default Term:<br>Recurring Term:<br>Service Term:<br>Manual Term:<br>Delivery Method:<br>Deliver RMR Inv: | Active<br>Normal<br>02/11/2020<br>09/18/2024<br>Net 10 Days<br>Net 60<br>Net 30 Days<br>90 Days<br>Mail<br>Yes | Open Invoices:<br>Open Credits:<br>Unapplied Cash:<br>Balance Due:<br>Late Fee Balance:<br>Total Balance Due:<br>Total RMR:<br>Auto Pay:   | \$1,715.46<br>\$0.00<br>\$0.00<br>\$1,715.46<br>\$10.00<br>\$1,725.46<br>\$73.49 |  |  |  |  |  |
|----------------------------------------------------------------------------------------|-------------------------------------------------------------------------------------------|---------------------------------------------------------------|----------------------------------------------------------------------------------------------------|----------------------------------------------------------------------------------------------------|----------------------------------------------------------------------------------------------------|----------------------------------------------------------------------------------|--|--|--|--|--|
| Comm                                                                                   | Comments These comments do not appear anywhere on customer's portal.                      |                                                               |                                                                                                    |                                                                                                    |                                                                                                    |                                                                                  |  |  |  |  |  |
| 92                                                                                     |                                                                                           |                                                               | Proposais Pa                                                                                                    | ments CC/eCheck                                                                                                | Notes Contacts Uti                                                                                                    | lities                                                                           |  |  |  |  |  |
| Invoices                                                                               | 0 2                                                                                       | 3 35                                                          | 1 1                                                                                                    | 29 CC/eCheck                                                                                                   | Notes     Contacts     Uti       4     Contacts     1                                                                                      | New Invoice                                                                      |  |  |  |  |  |
| Invoices                                                                               | ;                                                                                         | 3 35                                                          | Proposais Paj                                                                                                    | 29 CC/eCheck<br>29                                                                                             | Contacts Uti                                                                                                    | O New Invoice Show All Invoices                                                  |  |  |  |  |  |
| Invoices                                                                               | Invoice Date                                                                              | Due Date † T                                                  | Proposais Pai                                                                                                    | Total Amount                                                                                                   | Notes     Contacts     Uti       Generate Statement     Image: Contacts     Image: Contacts       Amount Due     T                         | O New Invoice  Show All Invoices  Action  Y                                      |  |  |  |  |  |
| Invoices                                                                               | 0 2<br>Invoice Date <b>7</b><br>07/20/2019                                                | Due Date 1 T                                                  | Ploposais 1 Pa                                                                                                    | Total Amount Y<br>S11.00                                                                                       | Notes     Contacts     Uti       Generate Statement        Amount Due     Y       \$0.00                                                   | O New Invoice  Show All Invoices  Action  Y                                      |  |  |  |  |  |
| Invoices                                                                               | 0 2<br>✓ Invoice Date ▼<br>07/20/2019<br>07/21/2019                                       | Due Date † <b>T</b><br>10/18/2019<br>10/19/2019               | Plopusais 1 Pa                                                                                                    | Total Amount<br>\$11.00<br>\$210.00                                                                            | Notes     Contacts     Uti       Generate Statement     Image: Contacts     Image: Contacts       Amount Due     T       \$0.00     \$0.00 | New Invoice Now All Invoices Action                                              |  |  |  |  |  |
| Invoi 7<br>88889684<br>88889685<br>88889685                                            | 0 2<br>✓ Invoice Date ▼<br>07/20/2019<br>07/21/2019<br>07/22/2019                         | Due Date 1 <b>T</b><br>10/18/2019<br>10/19/2019<br>10/20/2019 | Ploposals 1 Pa                                                                                                    | ments 29 CC/eCheck 14 €                                                                                        | Notes 4 Contacts 1 Uti<br>Generate Statement<br>Amount Due 7<br>\$0.00<br>\$0.00<br>\$0.00                                                 | New Invoice New All Invoices Action                                              |  |  |  |  |  |
| Invoi                                                                                  | 0 2<br>1 Invoice Date<br>07/20/2019<br>07/21/2019<br>07/22/2019<br>07/22/2019             | Due Date † <b>T</b><br>10/18/2019<br>10/20/2019<br>10/20/2019 | Ploposals 1 Pa                                                                                                    | ments 29 CC/eCheck 14<br>Total Amount ▼<br>\$11.00<br>\$210.00<br>\$10.00<br>\$10.00                           | Notes 4 Contacts 1 Uti<br>Generate Statement<br>Amount Due T<br>S0.00<br>S0.00<br>S0.00<br>S0.00                                           | New Invoice New All Invoices Action                                              |  |  |  |  |  |

3. From the invoices tab (type the invoice number and then click the filter button):

| Customers   | Invoices                                                              | Payments          | RMR       | Work Orders         | Propos | als Caler  | Idar | GL   | Reports    | Setup | Account  | iting 🔻   |       |
|-------------|-----------------------------------------------------------------------|-------------------|-----------|---------------------|--------|------------|------|------|------------|-------|----------|-----------|-------|
| Open Invoi  | pen Invoices & Credits                                                |                   |           |                     |        |            |      |      |            |       |          |           | oices |
| Invoices    | Invoices Credits Invoices/Credits Not Delivered Printed Batch History |                   |           |                     |        |            |      |      |            |       |          |           |       |
| Availat     | Available Columns 🔀 Export to Excel                                   |                   |           |                     |        |            |      |      |            |       |          |           | ts    |
|             | Show All Invoices                                                     |                   |           |                     |        |            |      |      |            |       |          |           | es    |
| Drag a colu | Drag a column header and drop it here to group by that column         |                   |           |                     |        |            |      |      |            |       |          |           |       |
| Invoice #   | : Custom                                                              | er Name           |           |                     | :      | Invoice Da | it : | Tota | Amount :   | Amoun | t Due 🚦  |           | :     |
| 12034       | ↑ Sort Asce                                                           | ending<br>cending |           |                     |        | 11/01/202  | 4    |      | \$90.00    |       | \$90.00  | \$ Pay It |       |
| 12033       | III Columns                                                           | •                 |           |                     |        | 11/01/202  | 4    |      | \$2,400.00 | \$2   | 2,400.00 | \$ Pay It |       |
| 12032       | <b>T</b> Filter                                                       | •                 | Show item | is with value that: | •      | 11/01/202  | 4    |      | \$180.00   |       | \$180.00 | \$ Pay It |       |
| 12031       | 2                                                                     |                   | 1         |                     |        | 11/01/202  | 4    |      | \$28.35    |       | \$28.35  | \$ Pay It |       |
| 12030       | 2                                                                     |                   | And       | •                   |        | 11/01/202  | 4    |      | \$30.00    |       | \$30.00  | \$ Pay It |       |
| 12029       | 2                                                                     |                   | Contallis |                     |        | 11/01/202  | 4    |      | \$150.00   |       | \$150.00 | \$ Pay It |       |
| 12028       | 2                                                                     |                   | Filter    | r Clear             |        | 11/01/202  | 4    |      | \$441.88   |       | \$441.88 | \$ Pay It |       |
| 12027       | 2                                                                     | ,                 | noklee    |                     |        | 11/01/202  | 4    |      | \$19.99    |       | \$19.99  | \$ Pay It |       |

If the invoice has been paid, the option for 'Show All Invoices' needs to be enabled:

| Customers                                                             | Invoices                          | Payments | RMR | Work Orders | Proposals | Calendar | GL | Reports | Setup | Accounting • |         |
|-----------------------------------------------------------------------|-----------------------------------|----------|-----|-------------|-----------|----------|----|---------|-------|--------------|---------|
| Open Invoi                                                            | Dpen Invoices & Credits           |          |     |             |           |          |    |         |       |              |         |
| Invoices Credits Invoices/Credits Not Delivered Printed Batch History |                                   |          |     |             |           |          |    |         |       |              |         |
| Availat                                                               | Available Columns Export to Excel |          |     |             |           |          |    |         |       |              | ayouts  |
|                                                                       |                                   |          |     |             |           |          |    |         |       | Show All In  | nvoices |